The first part of these instructions explains how to obtain the software update from the website and store on a USB Flash Drive. The second part is using this USB Flash Drive to load the software update into the XMT 650 and ArcReach 16system.

1

### Part 1: Obtaining the Software Update

The following procedure uses File Explorer in Microsoft Windows 10. Other file-unzipping applications steps may be different.

- 1. Insert a blank USB Flash Drive into a computer's USB port.
- 2. Use a web browser and connect to the Millerwelds.com-Support-Software page.

### https://www.millerwelds.com/support/software

- 3. Select the XMT 650 and ArcReach 16 Software Update page.
- 4. Click on *Download Latest Software Update* link.
- 5. Choose to *Save* the file.

Do you want to open or save EXAMPLE.zip (1.44 MB) from millerwelds.com?

6. After download has completed, choose *Open folder.* 

|                                                    |      |    |             |                | _ |
|----------------------------------------------------|------|----|-------------|----------------|---|
| The 273417 The EXAMPLE.zip download has completed. | Open | -( | Open folder | View downloads | × |
|                                                    |      |    |             |                |   |

- 7. The Downloads window will open.
- 8. Click on the *ZIP* file to highlight.
- 9. Click on *Extract* under *Compressed Folder Tools*.
- 10. Click on Extract all.

| Compressed Folder Tools downloads                                                                                                    |     | _                | ×   |
|----------------------------------------------------------------------------------------------------|-----|------------------|-----|
| File Home Share View Extract                                                                                                    |     |                  | ^ 🕐 |
| Word VaultView Desktop<br>Downloads Documents Music<br>Pictures Videos                                                                                                    |     |                  |     |
| Extract To                                                                                                    |     |                  |     |
| $\leftrightarrow \rightarrow \checkmark \uparrow$ _ > downloads                                                                                                    | ~ Ū | Search downloads | Q   |
| Name         Date modified         Type         Size         EXAMPLE.ZIP           Compressed         Quick access         EXAMPLE.ZIP         4/9/2019 1:18 PM         Compressed (zipped) Folder         1,483 KB         Compressed (zipped) Folder |     |                  |     |
| This PC                                                                                                    |     |                  |     |
| Date modified: 4/9/2019 1:18 P<br>Size: 1.44 MB                                                                                                    | M   |                  |     |
| 1 item 1 item selected 1.44 MB                                                                                                    |     |                  |     |

The Select a Destination and Extract Files window will open. Choose Browse.

|                                         | 2              |
|-----------------------------------------|----------------|
| Extract Compressed (Zipped) Folders     |                |
| Select a Destination and Extract Files  |                |
| Files will be extracted to this folder: | Browse         |
| Show extracted files when complete      |                |
|                                         |                |
|                                         |                |
|                                         |                |
|                                         |                |
|                                         |                |
|                                         | Extract Cancel |

11. The *Select a Destination* window will open. Choose desired <u>USB Drive</u> and click on <u>Select Folder</u>.

Drive letter and description may vary.

| i Select a destinatio                                                                                                    | n                      |   |                                 |                      |                |         | × |
|----------------------------------------------------------------------------------------------------|------------------------|---|---------------------------------|----------------------|----------------|---------|---|
| ← → * ↑ <b>=</b>                                                                                                    | > USB Drive (D:)       |   |                                 | ~ Č                  | Search USB Dri | ve (D:) | Q |
| Organize 🔻 Ne                                                                                                    | ew folder              |   |                                 |                      |                |         | • |
| <ul> <li>&gt; A Quick access</li> <li>&gt; OneDrive</li> <li>This PC</li> <li>USB Drive (D:)</li> <li>Network</li> </ul> | Name                   | x | Date modified<br>No items match | Type<br>your search. | Size           |         |   |
|                                                                                                    | Folder: USB Drive (D:) |   |                                 | (                    | Select Folder  | Cance   |   |

12. The *Extract Compressed (Zipped) Folders* window will open. The selected drive will be shown. Click on *Extract*. The extraction process will begin and take several seconds.

|   |                                         | × |
|---|-----------------------------------------|---|
| ÷ | Extract Compressed (Zipped) Folders     |   |
|   | Select a Destination and Extract Files  |   |
|   | Files will be extracted to this folder: |   |
| ( | D:\ Browse                              |   |
|   |                                         |   |
|   | Show extracted files when complete      |   |
|   |                                         |   |
|   |                                         |   |
|   |                                         |   |
|   |                                         |   |
|   |                                         |   |
|   |                                         |   |
|   |                                         |   |
|   |                                         |   |
|   | Extract                                 |   |

4

- 13. The *USB Drive* window will open displaying text files on the USB Flash Drive.
- 14. Double click on *MANIFEST.TXT* to open the file.
- 15. Record the part numbers and revisions. They will be used later to verify the software update process.
- 16. The USB Flash Drive has been successfully loaded with the XMT 650 and ArcReach 16Software Update.
- 17. Close any related windows that remain open.
- 18. Click on the *Safely Remove Hardware and Eject Media* icon in the computer's taskbar.

# Ĉ,

### 19. Select Eject USB DISK.

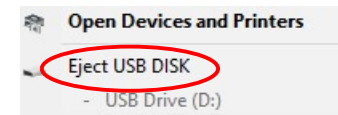

20. The computer will display *Safe to Remove Hardware*.

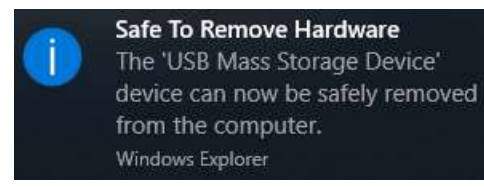

21. Unplug the USB Flash Drive from computer.

Software update files for power source: (actual part numbers may vary)

- 291130.TXT
- 291134.TXT
- 291135.TXT
- 291136.TXT
- MANIFEST.TXT

Software update file for feeder:

• ArcReach16App.fw

Software update steps:

- 1. Copy files to a blank USB drive
  - a. Files for both power source and feeder may be copied to the same USB drive.
  - b. The MANIFEST.TXT file contains the list of part numbers and revision for the power source
    - i. These part numbers and revisions may be recorded at this time to allow for verification during the update process below.

## XMT650 Power Source Update

- 2. Turn the power switch OFF on the power source.
- 3. Disconnect feeder from power source.
- 4. Insert USB with updated software files into the rear USB connector on the power source.
- 5. Turn ON the power source.
- 6. The update process will begin automatically.
  - a. Display will show a decimal point in right display while updating the power source.
  - b. Display may go blank for a period of time and the decimal point will be lit again as processors are updated.
- 7. Display may show the following messages during/after the update process.

| Display Message       | Results                                           |
|-----------------------|---------------------------------------------------|
| UPDATED               | Firmware has been updated                         |
| UP.TO.DATE            | Firmware was not changed                          |
| FILE ERR              | Firmware file found but read error or corrupt     |
| USB DONE              | No update files found on USB                      |
| Display remains blank | USB drive is defective or could not be enumerated |

Caution! Do not unplug USB Flash Drive or turn off power until updating is complete

- To verify all software images loaded correctly, rotate the adjust knob clockwise on the power source. Verify the part number and revision that is shown matches the recorded values in Step 1 of this instruction. Rotate knob again to see next part number. Repeat process until all part numbers are reviewed.
- 9. Turn the power switch OFF on the power source.
- 10. Remove USB stick from rear of power source.